This tutorial examines the process of defining a report that allows different campaign lengths for some products

## Selecting different # of weeks for some products

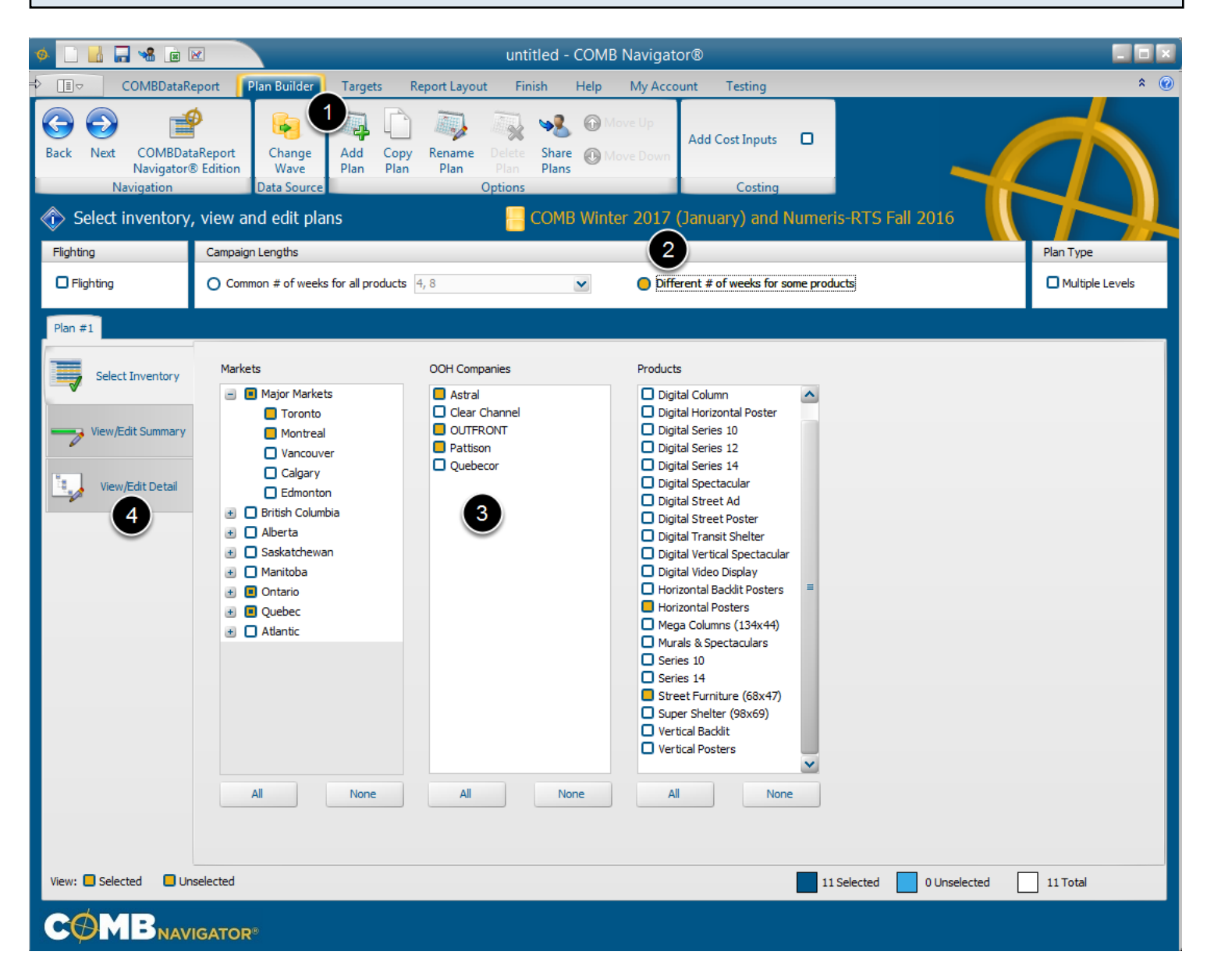

To create a report which allows different # of weeks for some products:

- 1. Select Plan Builder from the ribbon menu
- 2. Under Campaign Lengths, select the Different # of weeks for some products button
- 3. Select desired inventory.
- 4. Select the View/Edit Detail tab

## Apply different # of weeks to some products

| 👌 🗋 🔜 🖼 🖃 🗷 untitled - COMB Navigator®       |                                                                                                    |                 |  |  |  |  |  |  |  |  |  |
|----------------------------------------------|----------------------------------------------------------------------------------------------------|-----------------|--|--|--|--|--|--|--|--|--|
| COMBDataR                                    | eport Plan Builder Targets Report Layout Finish Help My Account Testing                                                                                       | * @             |  |  |  |  |  |  |  |  |  |
| Back Next COMBDat<br>Navigator<br>Navigation | RaReport     Change     Add     Copy     Rename     Delete     Share     Move Up       B Edition     Data Source     Options     Options     Costing          | 3               |  |  |  |  |  |  |  |  |  |
| Select inventory                             |                                                                                                    |                 |  |  |  |  |  |  |  |  |  |
| Flighting                                    | Campaign Lengths                                                                                                    | Plan Type       |  |  |  |  |  |  |  |  |  |
| Flighting                                    | O Common # of weeks for all products 4, 8  O Different # of weeks for some products                                                                           | Multiple Levels |  |  |  |  |  |  |  |  |  |
| Plan #1                                      |                                                                                                    |                 |  |  |  |  |  |  |  |  |  |
|                                              | Product Objective Level # of Weeks avg Daily Circ 5+                                                                                                    |                 |  |  |  |  |  |  |  |  |  |
| Select Inventory                             | Market CMA : Montreal                                                                                                    |                 |  |  |  |  |  |  |  |  |  |
|                                              | Operator : Astral                                                                                                    |                 |  |  |  |  |  |  |  |  |  |
|                                              | Horizontal Posters Daily GRPs 30 6 29795                                                                                                    |                 |  |  |  |  |  |  |  |  |  |
| View/Edit Summary                            | Street Furniture (68x47) Daily GRPs 🕑 30 😴 8 😴 7026                                                                                                    |                 |  |  |  |  |  |  |  |  |  |
| -                                            | Operator : OUTFRONT                                                                                                    |                 |  |  |  |  |  |  |  |  |  |
| View/Edit Detail                             | Horizontal Posters Daily GRPs 30 a 6 9942                                                                                                    |                 |  |  |  |  |  |  |  |  |  |
|                                              |                                                                                                    |                 |  |  |  |  |  |  |  |  |  |
| -                                            |                                                                                                    |                 |  |  |  |  |  |  |  |  |  |
|                                              | Market Dute (00x77) Daily GRPS 30 2 0 2 0003                                                                                                    |                 |  |  |  |  |  |  |  |  |  |
|                                              |                                                                                                    |                 |  |  |  |  |  |  |  |  |  |
|                                              | Horizontal Posters Daily GRPs 30 34 2677                                                                                                    |                 |  |  |  |  |  |  |  |  |  |
|                                              | Street Furniture (68x47) Daily GRPs 💌 30 💝 8 😴 8927                                                                                                    |                 |  |  |  |  |  |  |  |  |  |
|                                              | Operator : OUTFRONT                                                                                                    |                 |  |  |  |  |  |  |  |  |  |
|                                              | 🔲 Horizontal Posters Daily GRPs 🕥 30 😴 4 😴 5282                                                                                                    |                 |  |  |  |  |  |  |  |  |  |
|                                              | Street Furniture (68x47) Daily GRPs 30 38 23508                                                                                                    |                 |  |  |  |  |  |  |  |  |  |
|                                              | Operator : Pattison                                                                                                    |                 |  |  |  |  |  |  |  |  |  |
|                                              | 🔲 Horizontal Posters Daily GRPs 🕑 30 😴 4 😴 13941                                                                                                    |                 |  |  |  |  |  |  |  |  |  |
|                                              | 📮 Street Furniture (68x47) Daily GRPs 🕑 30 😴 8 😴 1620                                                                                                    |                 |  |  |  |  |  |  |  |  |  |
|                                              |                                                                                                    |                 |  |  |  |  |  |  |  |  |  |
|                                              | Shared Objective / Shared Cost / Shared Weeks                                                                                                    |                 |  |  |  |  |  |  |  |  |  |
|                                              |                                                                                                    |                 |  |  |  |  |  |  |  |  |  |
|                                              | Daily GRPs     30     Cost Pierd     Cost Value     # of weeks       4 Wk Face Cost     Image: Apply Objective     4 Wk Face Cost     Image: Apply Cost     4 | Apply Weeks     |  |  |  |  |  |  |  |  |  |
| View: 🗖 Selected 🛛 Un                        | iselected 11 Selected 0 Unselected                                                                                                    | ] 11 Total      |  |  |  |  |  |  |  |  |  |
|                                              |                                                                                                    |                 |  |  |  |  |  |  |  |  |  |

For the OOH Products that require a different # of weeks, find the corresponding row in the grid, and alter their value in the **# of Weeks** column. Anew value can be typed in with the keyboard, or incrementally altered using the up and down buttons.

In the above example, Horizontal Posters in Montreal were assigned 6 weeks, and Horizontal Posters in Toronto were assigned 4 weeks, while the rest remain at 8 weeks.

Once all objectives and # of weeks have been entered, select *Report Layout* from the ribbon menu.

## Selecting report columns

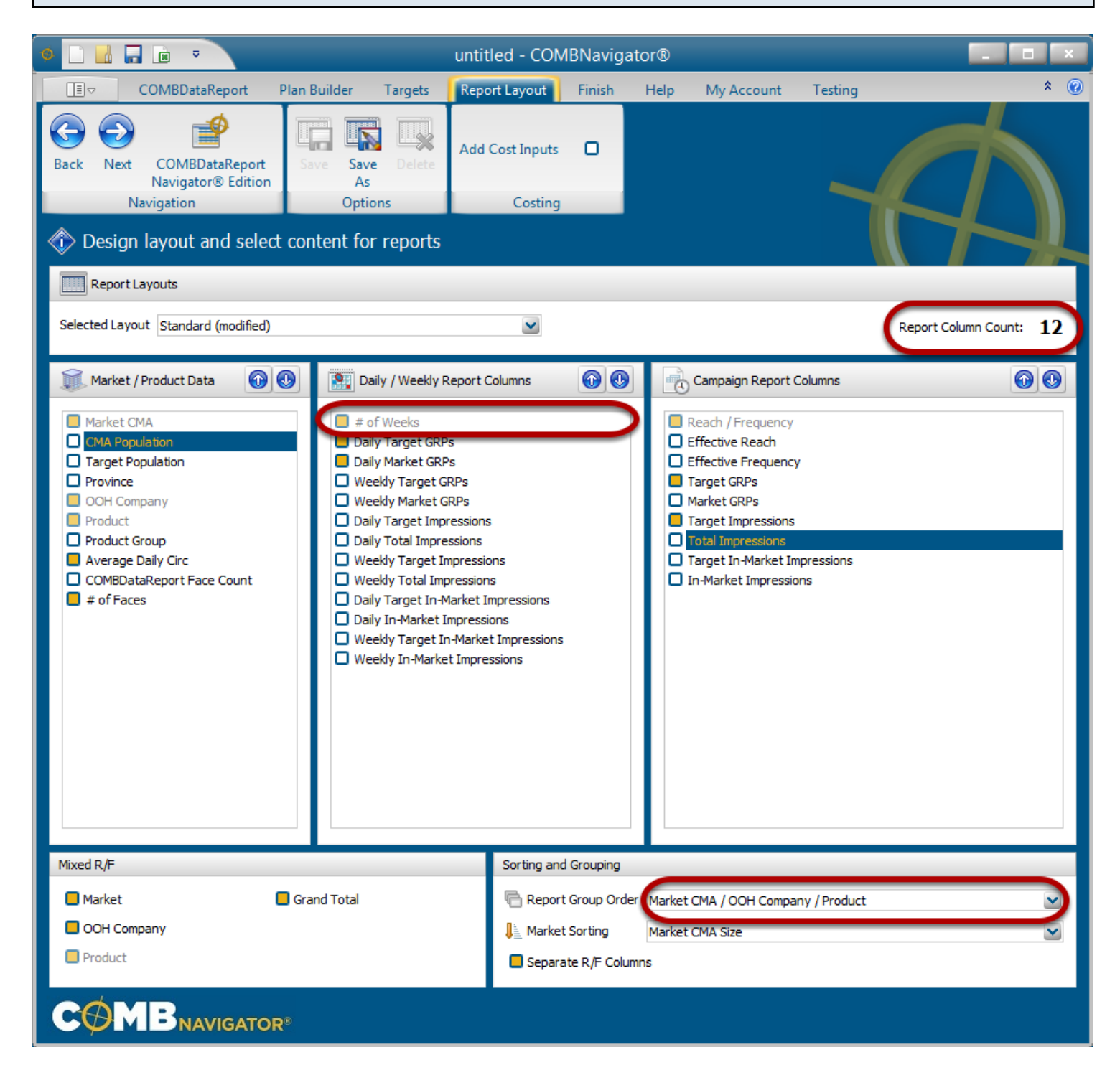

By default, the selected layout is the Standard layout, which is included with Navigator.

Unlike a report where multiple campaign lengths are selected for all products, when different campaign lengths are selected:

a) the mandatory # of Weeks column appears in the layout.

b) the columns selected in the third list *Campaign Report Columns* will appear only once in the report.

1. Select or deselect columns by checking the boxes to the left of column names

Notes:

**Report Column Count**, found in the upper right, is updated whenever changes are made to the layout

Single level reports have a default *Report Group Order* of Markets, then OOH Companies, then Products.

## Results: single set of campaign columns

|    | A          | В        | С              | D                        | E                 | F    | G     | Н         | 1        | J          | K     | L          |
|----|------------|----------|----------------|--------------------------|-------------------|------|-------|-----------|----------|------------|-------|------------|
| 1  | Target     | Age 5+   |                |                          |                   |      |       |           |          |            |       |            |
| 2  | Sort By    | Market C | MA Size, OOH C | company, Product         |                   |      |       |           |          | - Cyr      |       | PPROVED    |
| 3  |            |          |                |                          |                   |      |       |           |          |            |       |            |
| 4  |            |          |                |                          |                   |      |       |           |          |            | Total |            |
| 5  | Market CMA | Tgt Pop  | OOH Company    | Product                  | Average           | # of | # of  | Daily Tgt | Daily MI |            | Tgt   | Target     |
| 6  |            | (000s)   |                |                          | <b>Daily Circ</b> | Face | Weeks | GRPs      | GRPs     | Target R/F | GRPs  | Imp (000s) |
| 7  | Toronto    | 5,905.2  | Astral         | Horizontal Posters       | 32,700            | 59   | 4     | 30        | 30       | 62/13.7    | 841   | 53,982     |
| 8  | Plan #1    |          |                | Street Furniture (68x47) | 18,900            | 102  | 8     | 30        | 30       | 88/19.2    | 1,684 | 108,111    |
| 9  |            |          |                | Astral Mix               | 19,700            | 161  | 8     | 60        | 60       | 91/27.8    | 2,525 | 162,093    |
| 10 |            |          |                |                          |                   |      |       |           |          |            |       |            |
| 11 |            |          | OUTFRONT       | Horizontal Posters       | 25,300            | 76   | 4     | 30        | 30       | 62/13.5    | 838   | 53,800     |
| 12 |            |          |                | Street Furniture (68x47) | 23,500            | 82   | 8     | 30        | 30       | 69/24.4    | 1,682 | 107,949    |
| 13 |            |          |                | OUTFRONT Mix             | 24,400            | 158  | 8     | 60        | 60       | 75/33.6    | 2,520 | 161,749    |
| 14 |            |          |                |                          |                   |      |       |           |          |            |       |            |
| 15 |            |          | Pattison       | Horizontal Posters       | 23,900            | 80   | 4     | 30        | 30       | 62/13.5    | 835   | 53,628     |
| 16 |            |          |                | Street Furniture (68x47) | 11,600            | 166  | 8     | 30        | 30       | 68/24.7    | 1,683 | 108,020    |
| 17 |            |          |                | Pattison Mix             | 20,100            | 246  | 8     | 60        | 60       | 73/34.6    | 2,518 | 161,647    |
| 18 |            |          |                |                          |                   |      |       |           |          |            |       |            |
| 19 |            |          |                | Toronto Mix              | 21,100            | 565  | 8     | 180       | 180      | 96/79.1    | 7,564 | 485,490    |
| 20 |            |          |                |                          |                   |      |       |           |          |            |       |            |
| 21 | Montreal   | 3,891.3  | Astral         | Horizontal Posters       | 49,800            | 25   | 6     | 29        | 29       | 64/19.4    | 1,236 | 52,285     |
| 22 | Plan #1    |          |                | Street Furniture (68x47) | 17,000            | 75   | 8     | 30        | 30       | 66/25.6    | 1,691 | 71,509     |
| 23 |            |          |                | Astral Mix               | 38,100            | 100  | 8     | 60        | 60       | 72/40.7    | 2,927 | 123,794    |
| 24 |            |          |                |                          |                   |      |       |           |          |            |       |            |
| 25 |            |          | OUTFRONT       | Horizontal Posters       | 39,900            | 32   | 6     | 30        | 30       | 64/19.8    | 1,269 | 53,682     |
| 26 |            |          |                | OUTFRONT Mix             | 39,900            | 32   | 6     | 30        | 30       | 64/19.8    | 1,269 | 53,682     |
| 27 |            |          |                |                          |                   |      |       |           |          |            |       |            |
| 28 |            |          | Pattison       | Horizontal Posters       | 36,700            | 35   | 6     | 30        | 30       | 63/20.2    | 1,274 | 53,899     |
| 29 |            |          |                | Street Furniture (68x47) | 16,600            | 76   | 8     | 30        | 30       | 66/25.4    | 1,671 | 70,671     |
| 30 |            |          |                | Pattison Mix             | 31,000            | 111  | 8     | 60        | 60       | 70/41.8    | 2,945 | 124,570    |
| 31 |            |          |                |                          |                   |      |       |           |          |            |       |            |
| 32 |            |          |                | Montreal Mix             | 36,600            | 243  | 8     | 150       | 150      | 85/84.2    | 7,141 | 302,046    |
| 33 |            |          |                |                          |                   |      |       |           |          |            |       |            |
| 34 |            |          |                |                          |                   |      |       |           |          |            |       |            |
| 35 |            | 9,796.5  |                | Plan #1 Total Mix        | 23,400            | 808  | 8     | 168       | 168      | 91/81.0    | 7,396 | 787,536    |
| 20 |            |          |                |                          |                   |      |       |           |          |            |       |            |

The resulting report has the various campaign lengths appear for each product in the **# of Weeks** column.

Asingle set of campaign columns appears under the *Total* column group.

The shared objective of **30** Daily GRPs is found in the **Daily Mkt GRPs** column.